## Delete

## To delete a masterlist record

1. At the *Supplies Masterlist* grid control, *double-click the record you want to delete* and to *enable* the menu items *Add*, *Edit*, and *Delete*;

2. At the Records Supplies Masterlist menu bar, click Delete;

3. You will be prompted to enter your *authorization code*. Then, a *confirmation prompt*, **Yes** to proceed, and **No** to abort;

4. The record will disappear from the grid control. All records linked to it were also programmatically updated.

Note: You double-click the record you want to delete, and this *double-click* action allows the menu bar to be *enabled*.

<u>Reminder</u>: in *Edit* and *Delete* actions, you will be asked to enter your <u>authorization code</u>. Authorization code safeguards accidental or unintentional edit or deleting of data.

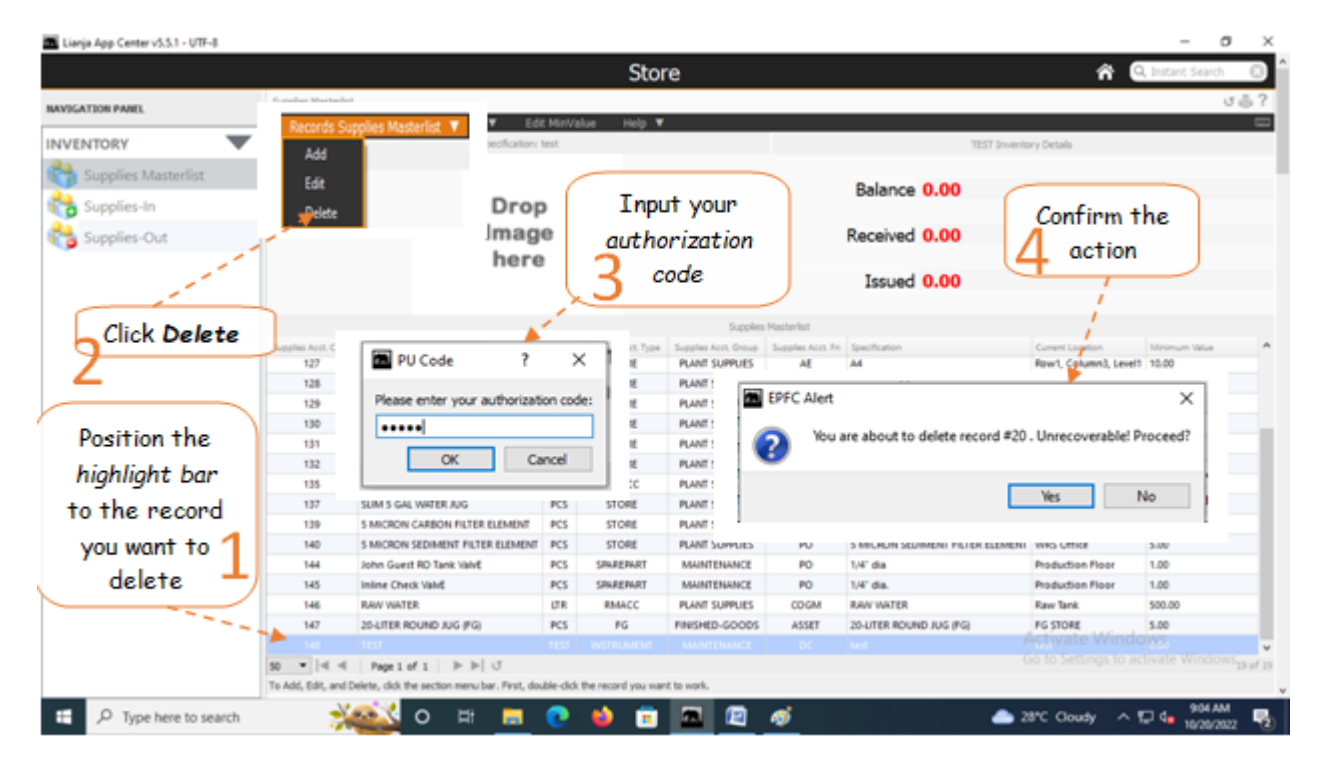